# **คู่มือการใช้งาน** Visible Light Facial Recognition CiF263-VL

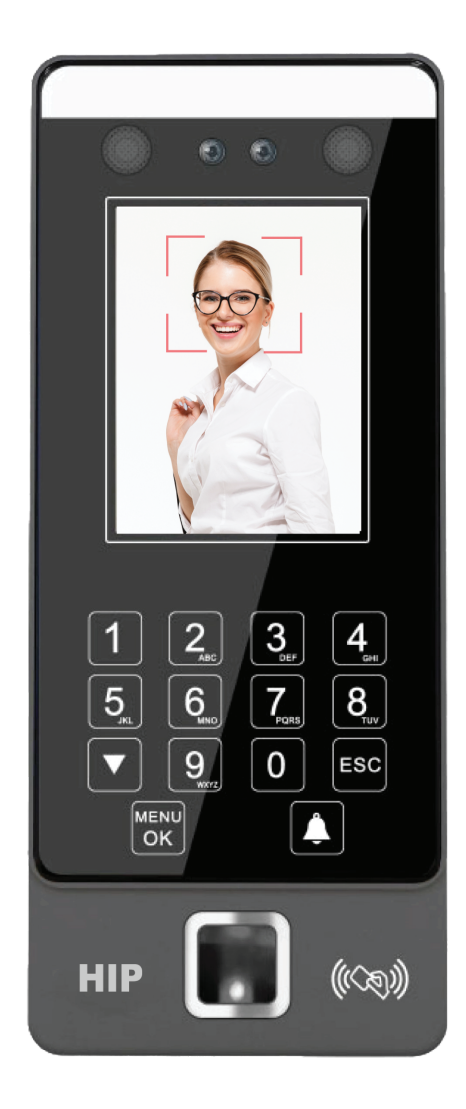

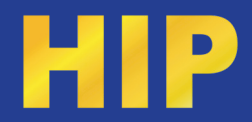

หมายเหตุ: ปุ่มเมนูและปุ่มยืนยันเป็นปุ่มเดียวกัน และปุ่มทิศทางเป็นเพียงปุ่มลงเท่านั้น การเลือกเมนู

1. หน้าหลัก

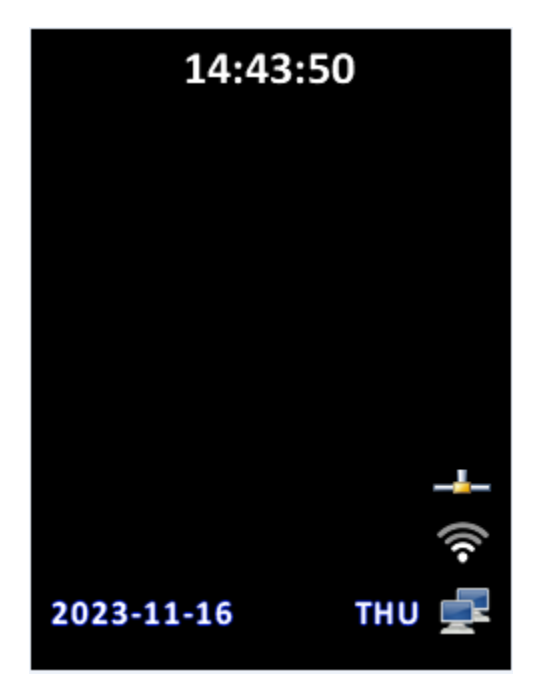

## 2. เข้าเมนู

วิธีดำเนินการ: ปุ่ม MENU/OK เพื่อเข้าสู่เมนูหน้าหลัก หากมีผู้ดูแลระบบ ให้สแกนใบหน้า รหัสผ่าน หรือบัตร ของผู้ดูแลระบบก่อน หน้าหลักมีดังนี้

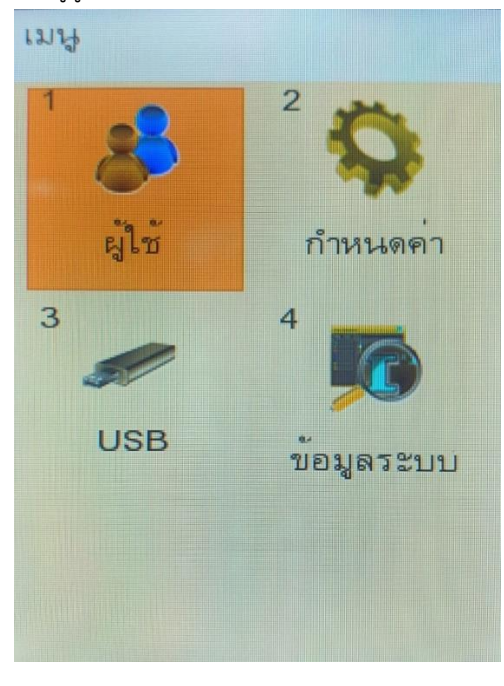

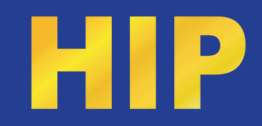

1. ผู้ใช้

## 1).ลงทะเบียน

- 1. เลือกผู้ใช้ -> ลงทะเบียน
- ID ผู้ใช้ (ไม่ซ้ำกัน ไม่สามารถทำซ้ำได้) ระบุ แผนก ชื่อ ระดับสิทธิ์ ผู้ดูแลระบบ หรือไม่ (หากตั้งค่าเป็นใช่ จำเป็นต้องมีการตรวจสอบลายนิ้วมือของหมายเลข ID ผู้ใช้ หลังจากเข้าสู่ผู้ดูแลระบบ) กดปุ่มยืนยันเพื่อเข้าสู่ขั้นตอนถัดไป รองรับวิธีการป้อนข้อมูล T9 กดวิธีป้อนข้อมูล
- เลือก ลงทะเบียน ใบหน้า: กดปุ่ม OK และปฏิบัติตามเสียงเตือนเพื่อลงทะเบียนใบหน้าเพื่อให้แน่ใจว่าใบหน้าขยายใหญ่สุดภายในวงรี เลือก ลงทะเบียน ลายนิ้วมือ: กดปุ่ม OK ป้อนลายนิ้วมือของคุณสามครั้งติดต่อกัน และใช้นิ้วสัมผัสหัวลายนิ้วมือให้มากที่สุด

**เลือก ลงทะเบียน บัตร** นำการ์ดมาใกล้กับบริเวณรูดบัตร แล้วกด OK เพื่อเสร็จสิ้นการลงทะเบียนบัตร **เลือก ลงทะเบียน รหัสผ่าน**: กดปุ่ม OK ป้อนรหัสผ่านและยืนยันรหัสผ่าน

จากนั้นกดยืนยันเพื่อเสร็จสิ้นการลงทะเบียนรหัสผ่าน เมื่อระบุรหัสผ่าน คุณต้องกดปุ่มรหัสผ่านบนอินเทอร์เฟซสแตนด์บายก่อน จากนั้นป้อนหมายเลขพนักงาน จากนั้นกดปุ่ม OK ป้อนรหัสผ่าน และกดปุ่มยืนยัน .

เลือก ถ่ายรูป : ถ่ายภาพโดยอัตโนมัติหลังจากลงทะเบียน คลิกเพื่อถ่ายภาพใหม่และลงทะเบียนภาพถ่าย กำหนด ช่วงวันที่ที่ถูกต้อง: กด OK เพื่อเลือกเปิดหรือปิดใช้งาน ป้อนเวลาเริ่มต้นและเวลาสิ้นสุด และกด OK เพื่อดำเนินการให้เสร็จสิ้น หลังจากเปิดใช้งานระยะเวลาที่มีผลบังคับใช้แล้ว หากไม่ได้รับการยอมรับภายในระยะเวลาที่มีผลบังคับใช้

- ระบบจะแจ้งว่าระยะเวลาที่มีผลใช้ได้นั้นหมดอายุแล้วและไม่สามารถเปิดประตูได้ ไม่ได้เปิดใช้งานตามค่าเริ่มต้น
- **กำหนดช่วงเวลาเปิดประตู** : กดปุ่ม OK เพื่อเลือกช่วงเวลา ช่วงของแต่ละช่วงเวลาคือตั้งแต่ 1-50 ค่าเริ่มต้นคือ 1 ทั้งหมด ซึ่งเปิดเต็มที่เป็นเวลา 24 ชั่วโมงโดยไม่มีข้อจำกัด

**กำหนด เตือนลายนิ้วมือ** :หลังจากสแกนลายนิ้วมือเมื่อถูกข่มขู่ เครื่องจะส่งสัญญาณเตือนออกมา

#### 2).ລບ

- 1. คลิกลบ
- 2. ป้อนหมายเลข ID ผู้ใช้ ที่ต้องการแล้วกด OK
- เลือกใบหน้า บัตร รหัสผ่าน หรือลบข้อมูลทั้งหมด (ข้อมูลทั้งหมดสำหรับหมายเลขพนักงานนี้จะถูกลบ) และกดปุ่ม OK เพื่อลบตัวเลือกที่เกี่ยวข้องให้เสร็จสิ้น

## 3).แก้ไข

- 1. คลิกแก้ไข
- กดปุ่มทิศทางเพื่อเลือกหมายเลข ID ผู้ใช้ที่ต้องการ กดปุ่ม ok เพื่อแก้ไข กดปุ่ม MENU แล้วป้อนหมาย ID ผู้ใข้ หรือกดลายนิ้วมือของคุณเพื่อดู

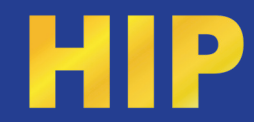

# 2. กำหนดค่า

# 1) ตั้งค่าทั่วไป

- 1. ภาษา: ความสามารถในการเลือกภาษาที่ตั้งค่าจากโรงงาน
- 2. เสียง: หากปิดอยู่จะไม่มีเสียงออก
- ระดับเสียง : ตั้งแต่ 1 ถึง 10 ค่ายิ่งมาก ก็จะยิ่งดังมากขึ้น
- เสียงปุ่ม : ส่งเสียงปั๊บเมื่อกดปุ่ม (เสียงปุ่มกดของตัวเครื่องสแกน)
- คีย์บอร์ดแบ็คไลท์: ไฟปุ่มติดเสมอหรือปิดโดยอัตโนมัติหลังจากผ่านไป 5 วินาที
- 6. เปลี่ยนเวลาอัตโนมัติ: เปลี่ยนกะอัตโนมัติ คือประเภทของการเข้างาน เวลาเริ่มต้นและเวลาสิ้นสุดแสดงถึงช่วงเวลาการทำงาน และไม่อนุญาตให้ใช้วันข้ามวัน รองรับ 10 ช่วงเวลา
- 7. ตั้งค่าเสียง: เมื่อถึงเวลาที่ตั้งไว้ เครื่องจะมีเสียงกระดิ่ง รองรับ 24 ครั้ง ไม่ใช้ให้ปิดการใช้งาน
- จำนวนเสียง : จำนวนเสียงกริ่ง รองรับ 0-255 ค่าเริ่มต้นคือ 10 ฟังก์ชั่นนี้จะใช้ได้เฉพาะเมื่อเปิดใช้งานเสียงกระดิ่งเท่านั้น
- 9. แผนก : รองรับ 20 แผนก กดปุ่ม OK เพื่อแก้ไข รองรับวิธีการป้อนข้อมูล T9
- 10. Proxy: กรอกชื่อ Proxy

# 2) ตั้งค่าขั้นสูง

- 1. โหมดการตรวจสอบ: รหัสผ่านของการ์ดลายนิ้วมือใบหน้าและการรวมกัน
- ระดับความปลอดภัยการตรวจสอบใบหน้า: สูง ปานกลาง ต่ำ ต่ำ ยิ่งตั้งค่าสูงอัตราการตรวจสอบ ใบหน้าก็จะยากขึ้น เพราะตรวจะเอียดมากขึ้น
- ต่อต้านการปลอมแปลงใบหน้า: เปิดใช้งานและปิดใช้งาน เมื่อเปิดใช้งาน จะไม่สามารถจดจำภาพถ่ายและวัตถุไม่มีชีวิตอื่นๆ ได้
- ยืนยันอย่างต่อเนื่อง: เมื่อใบหน้าอยู่ด้านหน้าเครื่อง ระบบจะจดจำใบหน้าอย่างต่อเนื่อง
  เมื่อปิดใช้งาน กล่องสีเขียวจะถูกไฮไลต์หนึ่งครั้งและจะไม่ได้รับการยอมรับอีก
- 5. วันที่และเวลา: ตั้งค่าวันที่ เวลา รูปแบบ โซนเวลา เซิร์ฟเวอร์เวลา การซิงค์เวลา
- ใช้งานพร๊อกซี่ : เปิดหรือปิดการใช้งาน
- 7. ตั้งเวลาพร๊อกซึ่: ค่าเริ่มต้น 3 วินาที
- 8. ตั้งค่ารูปถ่าย :

แสดงภาพถ่ายที่ลงทะเบียนและหน้าจอจะแสดงภาพถ่ายที่ลงทะเบียนหลังจากการตรวจสอบยืนยัน ถ่ายภาพแบบเรียลไทม์และแสดงภาพที่ถ่ายแบบเรียลไทม์หลังจากการจดจำถ้าไม่เช่นนั้นภาพถ่ายจ ะไม่แสดง

- 9. เวลาแสดงภาพ: 1-10 วินาที
- 10. ใช้บันทึกล้มเหลว: บันทึกเวลาที่สแกนไม่ผ่านเมื่อเปิดใช้งาน
- 11. อนุญาต#ผู้ดูแล: ช่วงค่าคือ 1-5 นั่นคือผู้ดูแลระบบสูงสุด 5 คน
- 12. ปรับเซนเซอร์: เมื่อรูปแบบลายนิ้วมือไม่ชัดเจน จำเป็นต้องปรับเทียบหัวลายนิ้วมือ
- 13. อัปเกรดเฟิร์มแวร์: อัปเกรดเฟิร์มแวร์ ไม่สามารถตัดไฟได้ในระหว่างกระบวนการอัปเกรด
- 14. คืนค่าจากโรงงาน: คืนค่าการตั้งค่าโดยไม่ต้องล้างข้อมูล

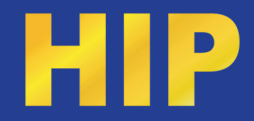

- ลบบันทึกเวลาทั้งหมด: หมายถึง บันทึกเวลาทำงาน ดำเนินการด้วยความระมัดระวัง
  ไม่สามารถกู้คืนข้อมูลได้หลังจากการลบ
- ลบบันทึกการจัดการทั้งหมด: หมายถึง ไฟล์บันทึก โปรดดำเนินการด้วยความระมัดระวัง ข้อมูลไม่สามารถกู้คืนได้หลังจากการลบ
- ลบผู้ใช้ทั้งหมด: ลบข้อมูลการลงทะเบียนทั้งหมด ดำเนินการด้วยความระมัดระวัง
  ไม่สามารถกู้คืนข้อมูลได้หลังจากการลบ
- ล้างรูปถ่าย: คุณสามารถลบภาพถ่ายที่เกี่ยวข้องได้ โปรดดำเนินการด้วยความระมัดระวัง ข้อมูลไม่สามารถกู้คืนได้หลังจากการลบ

#### 3).พลังงาน

พักจอ : ตั้งค่าเวลาพักหน้าจอ

## 4) เชื่อมต่อ

ตั้งค่าเชื่อมต่อเครื่องสแกนกับโปรแรกม ผ่าน TCP/IP ตั้งค่า IP ให้อยู่ในเน็ตเวิร์คเดียวกันกับ คอมพิวเตอร์ที่เชื่อมต่อ

หากต้องการตั้งค่าโหมดโหมดส่งบันทึกแบบเรียลไทม์ เลือกเปิดใช้งาน การส่ง และตั้งค่า Host Pc Addr: รับที่อยู่ IP ของคอมพิวเตอร์ที่บันทึกแบบเรียลไทม์

## 5) ບັนทึก

- คำเตือนบันทึกการจัดการ: เมื่อตั้งค่า สัญญาณเตือนจะปรากฏขึ้นเมื่อบันทึกเต็มจากค่าที่ตั้งไว้ เปลี่ยนเป็นไม่เพื่อไม่ปลุก
- คำเตือนบันทึกเวลา: เมื่อตั้งค่าจะมีการแจ้งเตือนเมื่อบันทึกเต็มจากค่าที่ตั้งไว้ เปลี่ยนเป็นไม่เพื่อไม่ แจ้งเตือน ตัวอย่างเช่น: ตั้งค่าเป็น 500 จำนวนบันทึกทั้งหมดคือ 100,000 เมื่อถึง 999500 สัญญาณเตือนจะปรากฏขึ้น
- เวลาตรวจสอบซ้ำ : 0-255 นาที เมื่อเปิดหลายครั้งภายในช่วงค่าที่ตั้งไว้ เฉพาะข้อมูลแรกเท่านั้นที่จะถูกบันทึก
- 4. เวลาเปิดใหม่: เวลาเปิดประตูคือ 0-600 นาที และจะเปิดเพียงครั้งเดียวภายในค่าที่ตั้งไว้

## 6) การเข้าถึง

- กำหนดโซนเวลา: รองรับ 50 ช่วงเวลา และช่วงเวลาที่ 50 จะถูกปิดโดยค่าเริ่มต้น แต่ละช่วงเวลาจะตรงกับวันจันทร์ถึงวันอาทิตย์
- 2. เวลาเปิดประตู: 0-255 วินาที
- 3. เวาปิดประตู: 0-255 วินาที
- 4. เซ็นเซอร์ประตู: เปิด, ปิด, ไม่มี
- 5. ตั้งค่าฉุกเฉิน: รองรับการแจ้งเตือนรหัสผ่านเท่านั้น
- การงัดแงะ: เปิดใช้งานและปิดใช้งาน หลังจากเปิดใช้งาน สวิตช์ป้องกันการงัดแงะของเมนบอร์ดจะแจ้งเตือนทันทีเมื่อมีการปล่อยสวิตช์ป้องกันการงัดแงะของเมนบ อร์ด
- 7. ประเภทที่ส่งออก: รองรับรูปแบบ Wiegand 26 และ Wiegand 34

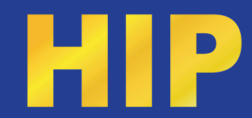

- 8. ส่งต่อ ID บัตร : หมายเลขบัตรจะถูกส่งออกเป็นสัญญาณ Wiegand
- 9. Antipass: ต้องใช้ร่วมกับเครื่องอ่าน Wiegand แบบเข้าและออก
- 7) ทดสอบทั้งหมด ตรวจสอบการทำงานของเครื่องที่เกี่ยวข้องและดำเนินการตาม คำแนะนำ

#### 3. USB

- 1. ดาวน์โหลดบันทึกเวลาใหม่ : ดาวน์โหลดข้อมูลบันทึกเวลาทำงานใหม่
- 2. ดาวน์โหลดบันทึกเวลาทั้งหมด: ดาวน์โหลดข้อมูลบันทึกเวลาทั้งหมด
- 3. ดาวน์โหลดบันทึกการจัดการใหม่: ดาวน์โหลดข้อมูลการจัดการเครื่องสแกนใหม่
- 4. ดาวน์โหลดบันทึกการจัดการทั้งหมด: ดาวน์โหลดบันทึกการจัดการเครื่องสแกนทั้งหมด
- ดาวน์โหลดข้อมูลผู้ใช้: ดาวน์โหลดข้อมูลผู้ใช้และอัพโหลดไปยังเครื่องอื่น
- 6. ดาวน์โหลดข้อมูลผู้ใช้(XML)**:** ดาวน์โหลดข้อมูลผู้ใช้ (รูปแบบ XML)
- 7. อัปโหลดข้อมูลผู้ใช้: อัปโหลดข้อมูลผู้ใช้
- 8. อัปโหลดข้อมูลผู้ใช้(XML): อัปโหลดข้อมูลผู้ใช้ (รูปแบบ XML)

#### 4. ข้อมูลระบบ

- 1. ข้อมูลผู้ใช้: ดูความจุของเครื่องสแกน ข้อมูลที่บันทึกไว้ และข้อมูลอื่นๆ
- 2. ข้อมูลเครื่อง : ตรวจสอบวันที่ผลิตและเวอร์ชันอัลกอริทึมของรุ่น ฯลฯ
- ขั้นสูง: สอบถามบันทึกการเข้างาน บันทึกการจัดการ และคำถามของผู้ใช้ กดตกลงบนหน้า หลักเพื่อสอบถามข้อมูลการเข้างาน